# MT+ How to export the inbound participant reports

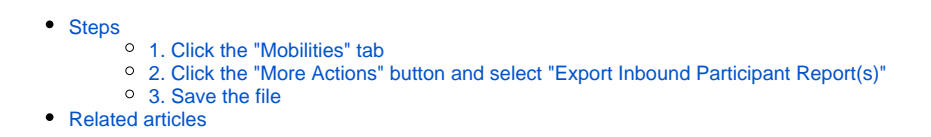

This functionality allows organisations to **export participant reports of inbound participants** to their organisations. These inbound participant reports are not part of projects that the organisation is a coordinator of, but rather the organisation is indicated as a host or partner organisation of other projects, which it cannot view.

### Steps 1. Click the "Mobilities" tab

Organisations have the functionality to export participant reports involved in mobilities of projects for which they are only a host organisation.

In the project, click the Mobilities tab.

| European Commission<br>Mobility tool EL01 Greek State Sch                                                                                                    | olarship's Foundation (IKY)                                                                                               |                                                                                                    |  |  |  |
|----------------------------------------------------------------------------------------------------|----------------------------------------------------------------------------------------------------|----------------------------------------------------------------------------------------------------|--|--|--|
| Project 2016-1-CY01-KA103-017211 Details Dashboard                                                                                                    | Organisations Contacts Mobilities Mobility Import - Export                                                                | Budget Reports                                                                                           |  |  |  |
| Project Details                                                                                                    |                                                                                                    |                                                                                                    |  |  |  |
| Context information                                                                                                    | Project information                                                                                                    | Project Access                                                                                           |  |  |  |
| Programme: Erasmus+<br>Key Action: KA1 - Learning Mobility of Individuals<br>Action Type: KA103 - Higher education student and staff mobility<br>within programme countries<br>Call Year: 2016 | Grant Agreement No.: 2016-1-CY01-KA103-017211<br>Applying on behalf of a consortium?:<br>National ID:<br>Project Title: - | User's role in project: beneficiary<br>Access to Project: Edit Access to Project<br>Project is locked: 🗹 |  |  |  |
| Round: 1<br>Start of Project: 01/06/2016                                                                                                    | Project Acronym:<br>Project Status: Submitted                                                                             | History information                                                                                      |  |  |  |
| End of Project: 30/09/2017<br>Project Duration (months): 16                                                                                                    | Beneficiary Organisation information                                                                                      | Created on: 15/06/2016 09:45:48 by: System User<br>Updated on: 24/05/2018 11:13:58 by: Daniela HEYER     |  |  |  |
| National Agency                                                                                                    | OID: E10001818<br>Legal Name: EAC TRAIN Organisation 3<br>Business Name: EAC TRAIN Organisation 3                         |                                                                                                    |  |  |  |
| National Agency: CY01 - Foundation for the Management of<br>European Lifelong Learning Programmes                                                                                              | Full legal name (National Language):                                                                                      |                                                                                                    |  |  |  |
| For further details about your National Agency, please consult the<br>following page<br>https://ec.europa.eu/programmes/erasmus-plus/contact_en                                                |                                                                                                    |                                                                                                    |  |  |  |

#### 2. Click the "More Actions" button and select "Export Inbound Participant Report(s)"

On top of the mobilities list, click the **More Actions** button.

Select the Export Inbound Participant Report(s) option.

Click Yes in the pop-up dialogue to start the download.

| Proje | ct 2016-1-CY0             | 1-KA103-0             | 17211<br>submitted | Details           | Dashboard        | Organisations         | Contacts           | Mobilities | Mobility        | Import - Expo | t Budget   | Reports  |                  |                                    |                                 |         |
|-------|---------------------------|-----------------------|--------------------|-------------------|------------------|-----------------------|--------------------|------------|-----------------|---------------|------------|----------|------------------|------------------------------------|---------------------------------|---------|
| Mob   | ilities                   |                       |                    |                   |                  |                       |                    |            |                 |               |            |          |                  |                                    | More ac                         | tions 🗸 |
| All   |                           |                       |                    |                   |                  |                       |                    |            |                 |               |            |          |                  | Export Participa<br>Export Inbound | ant Report(s)<br>Participant Re | port(s) |
| Sear  | ch in 2 records           |                       |                    |                   |                  |                       |                    |            |                 |               |            |          | ~                |                                    |                                 | Q       |
| ⊙ se  | lection 🕴 🏝 ex            | port                  |                    |                   |                  |                       |                    |            |                 |               |            |          |                  |                                    |                                 | Ø       |
|       | Participant First<br>Name | Participant I<br>Name | Last Pa<br>Em      | rticipant<br>nail | Activity<br>Type | Mobility ID           | Sending<br>Country | Rec<br>Cou | eiving<br>intry | Start Date    | End Date   | Complete | Report<br>Status | Requested<br>On                    | Received<br>On                  |         |
| 0     | John                      | Smith                 | Jsmith@            | est.com           | HE-SMS-F         | D 17211-<br>MOB-00002 | France             | Port       | ugal            | 01/06/2016    | 31/12/2016 | ~        | Ready            |                                    |                                 |         |
| 0     | Mary                      | White                 | MWhite             | @test.com         | HE-STT-P         | 17211-<br>MOB-00001   | Cyprus             | Pola       | and             | 16/06/2016    | 28/07/2016 | *        | Ready            |                                    |                                 |         |
| 10    | 25 50 1                   | 00                    |                    |                   |                  |                       |                    |            |                 |               |            |          |                  |                                    | α                               | >>      |
| Т     | his action mi             | ight take s           | some t             | ime. Do           | you want         | to proceed            | d ?                |            |                 |               | ves        | NO       | ×                |                                    |                                 |         |
|       |                           |                       |                    |                   |                  |                       |                    |            |                 |               |            |          |                  |                                    |                                 |         |
|       | Your data                 | has been              | export             | ed. Start         | download         | ing.                  |                    |            |                 |               |            |          |                  |                                    |                                 |         |

#### 3. Save the file

Follow the download instructions on screen. These may vary depending on the browser you are using.

Save the file on your computer.

The downloaded \*.zip file will contain several separate \*.csv files, one for each activity type.

| Enter name of file       | to save to                                                     | ×      |
|--------------------------|----------------------------------------------------------------|--------|
| ← → • ↑ 🗖                | > V 🖸 Search Desktop                                           | Q      |
| File <u>n</u> ame:       | 2016-1-CY01-KA103-017211-ParticipantReports-24052018135959.zip | ~      |
| Save as <u>t</u> ype:    | zip Archive (*.zip)                                            | ~      |
| ✓ <u>B</u> rowse Folders | <u>Save</u> C                                                  | ancel: |

| 12 \' 2016-1   | 2016-1-CY01-KA103-017211-ParticipantReports-24052018135959.zip\ |             |                  |  |  |  |  |  |  |
|----------------|-----------------------------------------------------------------|-------------|------------------|--|--|--|--|--|--|
| Name           | Size                                                            | Packed Size | Modified         |  |  |  |  |  |  |
| HE_SMP.csv     | 114                                                             | 101         | 2018-05-24 13:59 |  |  |  |  |  |  |
| E_MS.csv       | 114                                                             | 101         | 2018-05-24 13:59 |  |  |  |  |  |  |
| HE_SMS_REC.csv | 114                                                             | 101         | 2018-05-24 13:59 |  |  |  |  |  |  |
| HE_STA_STT.csv | 114                                                             | 101         | 2018-05-24 13:59 |  |  |  |  |  |  |
|                |                                                                 |             |                  |  |  |  |  |  |  |

Open the file using Microsoft Excel or a similar software. In the file each row represents one participant report.

|   | I21 <del>-</del>         | $f_{x}$         |                                                       |
|---|--------------------------|-----------------|-------------------------------------------------------|
|   | А                        | В               | С                                                     |
| 1 | Project ID               | Mobility ID     | Mobility Type                                         |
| 2 | 2015-1-FR01-KA107-000775 | 00775-MOB-00003 | Staff mobility for Teaching To/From Partner Countries |
| 3 | 2015-1-FR01-KA107-000775 | 00775-MOB-00005 | Staff mobility for Teaching To/From Partner Countries |
| 4 |                          |                 |                                                       |
| 5 |                          |                 |                                                       |

If no inbound report was received, the file(s) will contain the following message:

| A       | B            | С           | D          | E          | F          | G            | Н           | I         | J          | K     |
|---------|--------------|-------------|------------|------------|------------|--------------|-------------|-----------|------------|-------|
| The CSV | file does no | t contain a | ny data be | cause ther | e are no m | nobilities w | vith status | submitted | to be expo | orted |
|         |              |             |            |            |            |              |             |           |            |       |

## **Related articles**

- Erasmus+ Participant Report Examples
   ESC MT+ Manage participant reports
   ESC Participant Reports Examples
- EU Survey Introduction
- Hosting locations in Volunteering teams activities in ESC51
  How to download Participant reports
- Manage participant reports in projects

- Manage Report On Recognition
  MT+ Certifications for mobilities (2017)
  MT+ ESC How to resend a participant report request
- MT+ How to bulk send reminders for participant reports
- MT+ How to export the inbound participant reports
   MT+ How to resend a participant report request from the mobility view page
- MT+ Manage KA1 participant report
  Participant Report